# Oxford Owl e-books website

Login

# Step 1:

Open Google and type in 'Oxford Owl'.

Step 2:

Click on the first weblink to go to the Oxford Ov Website.

### Step 3:

Look at the Oxford Owl for School box and click log in.

| Q Oxford owl                                                                                           |                                                                                                    | ×   Į                                                                                                    |       |
|----------------------------------------------------------------------------------------------------|----------------------------------------------------------------------------------------------------|----------------------------------------------------------------------------------------------------|-------|
| Goo                                                                                                    | gle Search I'm Feeling Lucky                                                                                                    |                                                                                                    |       |
| Google                                                                                                 | Coxford owl                                                                                                    | ×                                                                                                    |       |
|                                                                                                    | 🔍 All 🖾 Images 🛷 Shopping 🔳                                                                                                    | Books 🛇 Maps 🗄 More Settings                                                                                                    | Tools |
| Owl                                                                                                    | About 11,100,000 results (0.40 seconds)                                                                                                    |                                                                                                    |       |
| 0.111                                                                                                  | www.oxfordowl.co.uk 👻                                                                                                    |                                                                                                    |       |
|                                                                                                    | Oxford Owl for School and Ho                                                                                                    | ome                                                                                                    |       |
|                                                                                                    | Discover expert advice, educational resources<br>primary school and althouse, non <b>exford</b> in                                                                                                    | university Press.                                                                                                    |       |
|                                                                                                    | eBook library                                                                                                    | Free eBook library                                                                                                    |       |
|                                                                                                    | Welcome to our free eBooks                                                                                                    | Our free eBook library has been                                                                                                    |       |
|                                                                                                    | collection, developed for                                                                                                    | created to help children aged 3                                                                                                    |       |
|                                                                                                    | Please log in                                                                                                    | Oxford Reading Tree                                                                                                    |       |
|                                                                                                    |                                                                                                    |                                                                                                    |       |
|                                                                                                    |                                                                                                    |                                                                                                    |       |
| Welcome to                                                                                             | > Oxford Owl                                                                                                    |                                                                                                    |       |
| ick Welcome to<br>Discover expert adv<br>children's learning a<br>Press.                               | D Oxford Owl<br>ice, educational resources and free eBooks to support<br>t primary school and at home, from Oxford University                                                                                                    |                                                                                                    |       |
| ick Welcome to<br>Discover expert adv<br>children's learning a<br>Press.                               | Coxford Owl<br>ice, educational resources and free eBooks to support<br>t primary school and at home, from Oxford University                                                                                                    |                                                                                                    |       |
| Velcome to<br>Discover expert adv<br>children's learning a<br>Press.                                   | Coxford Owl<br>Rec. educational resources and free eBooks to support<br>t primary school and at home, from Oxford University                                                                                                    |                                                                                                    |       |
| ick Welcome to<br>Discover expert adv<br>different learning of<br>Press.                               | o Oxford Owl<br>ice, educational resources and free eBooks to support<br>t primary school and at home, from Oxford University<br>ord Owl for School                                                                                                    | Oxford Owl for Home                                                                                                    |       |
| ick Welcome to<br>Discover expert adv<br>Discover expert adv<br>Press.                                 | Coxford Owl<br>Rec. educational resources and free eBooks to support<br>t primary school and at home, from Oxford University<br>ord Owl for School<br>Teaching resources and<br>reschool improvement support                                                                     | Oxford Owl for Home<br>Free resources to support learning at home                                                                                                    |       |
| ick Welcome to<br>Discover expert adv<br>Discover expert adv<br>Press.<br>Oxf<br>expe<br>- Award-winni | Coxford Owl<br>Rec. educational resources and free eBooks to support<br>t primary school and at home, from Oxford University<br>Composition of the school in provide the school in provident support<br>in subscriptions and leadership support                                  | Deferming at home<br>Advice and support for parents<br>Effortational activities and sames:                                                                                                    |       |
| ick Welcometo<br>Discover expert adv<br>press.<br>Oxf<br>exp<br>• Award-winni<br>• Free teaching       | Oxford Owl  ice, educational resources and free eBooks to support tprimary school and at home, from Oxford University  Oxford Owl for School  Teaching resources and techool improvement support negularizes and leadership support resources and eBooks unit Invalomment suffer | Deformed of the end of the end of |       |

#### Step 4:

The username is: ace year 3

#### The password is: Reading

Make sure that you have a capital letter for the 'r' in the password.

| Students             | Teachers | Parents            |
|----------------------|----------|--------------------|
| Class or student use | ername   |                    |
| year 5 ashford       |          |                    |
| Password             |          |                    |
|                      |          |                    |
|                      |          | Login              |
| Uala                 |          | Forgotton my login |

chool 📀

# Step 5:

Click on the 'Oxford Owl eBook Library'.

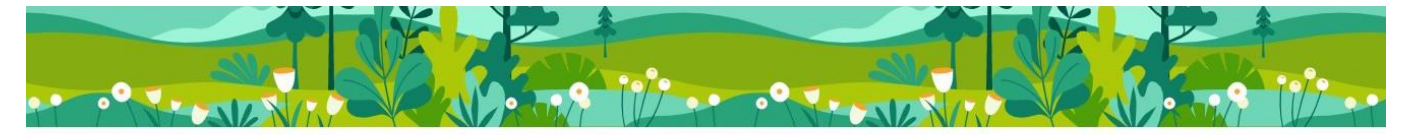

Your eBooks and Activities

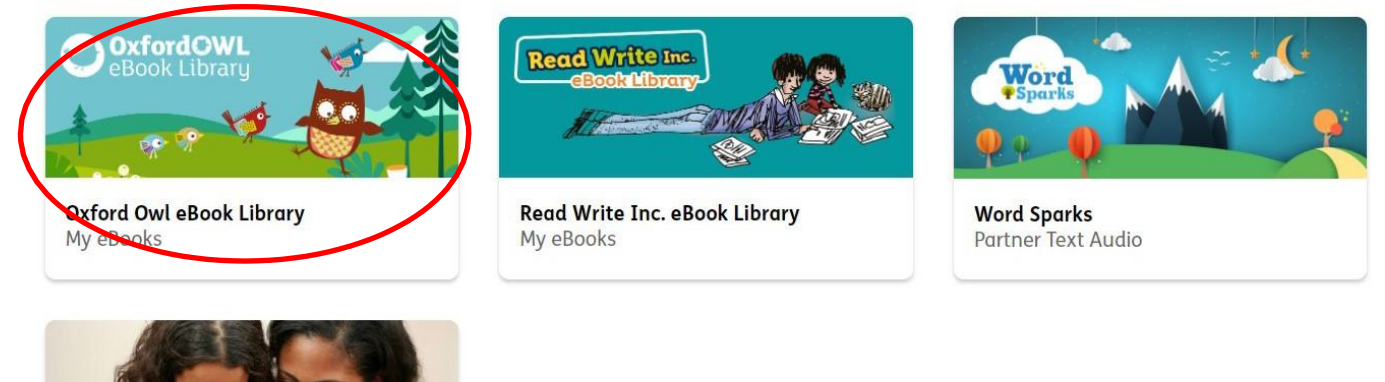

# Step 6:

Using the search bar, you can select groups based on age groups, series or by reading level if you know what your reading level is.

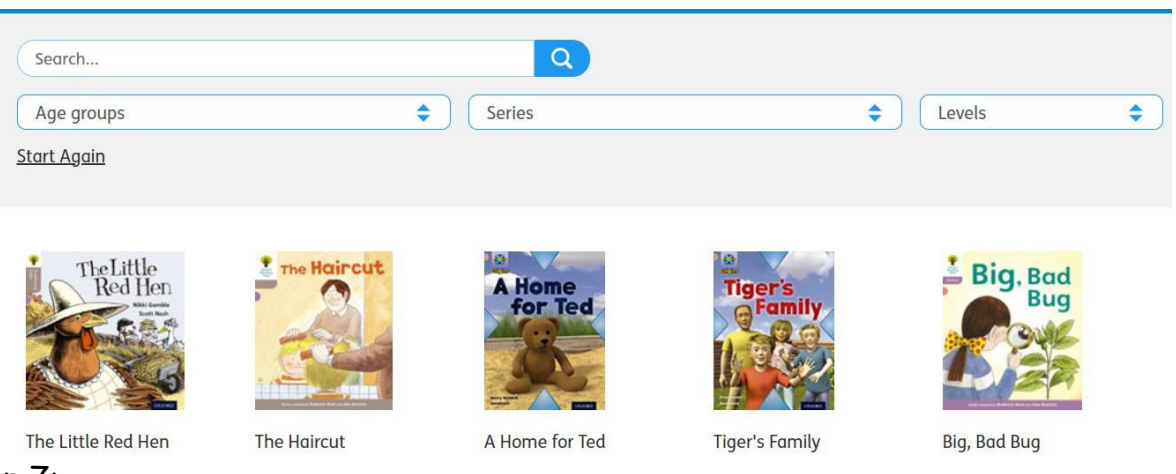

Step 7:

When you have found a book you would like to read. Click on it and then click on 'Read the eBook'.

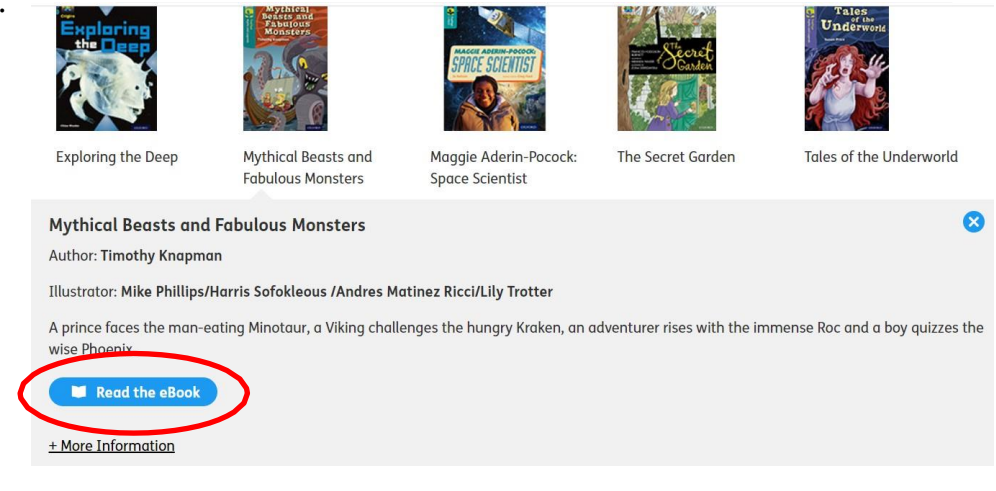

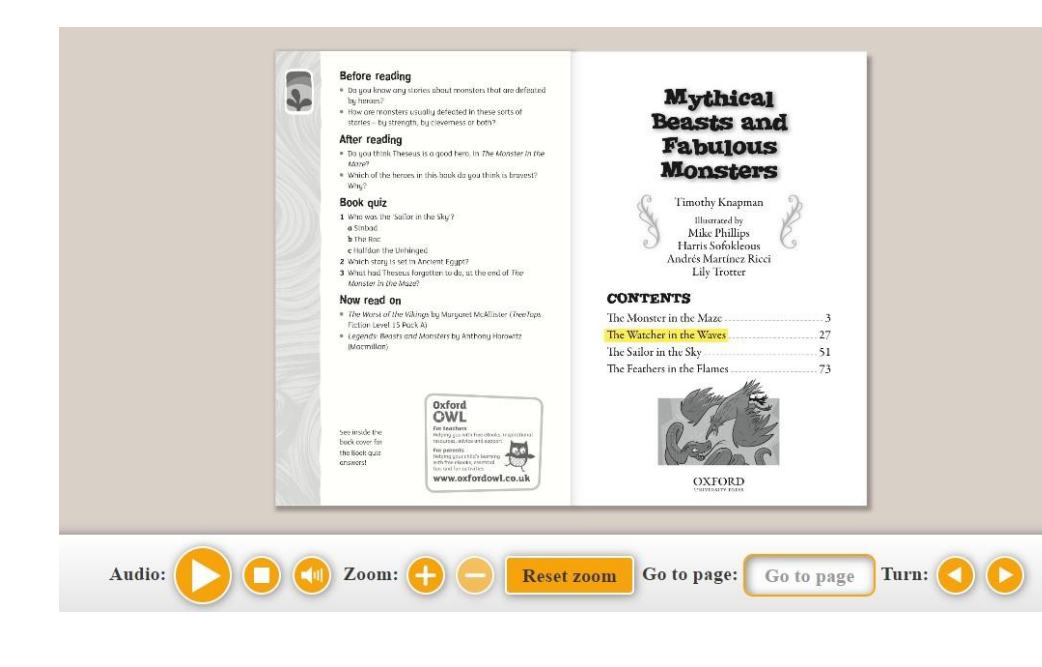

This will open a new

window of the book where you can read it yourself or have it read aloud to you. Some books have activities that can be completed before and after reading.

Some books also recommend what you could read next in the 'Now read on' section.